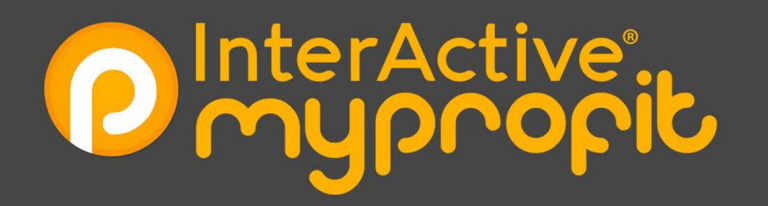

## MODUL TRAINING MY PROFIT Modul Bussines - Deposit

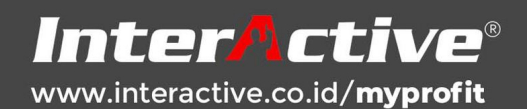

## Inter<u>Active</u>®

### **SETTING BUSSINES - DEPOSIT**

Setting ini Berfungsi untuk menentukan deposit bagi pelanggan serta cara top up via hungryland.

1. Klik Business pilih Location aktifkan gunakan Deposit, untuk diaktifkan.

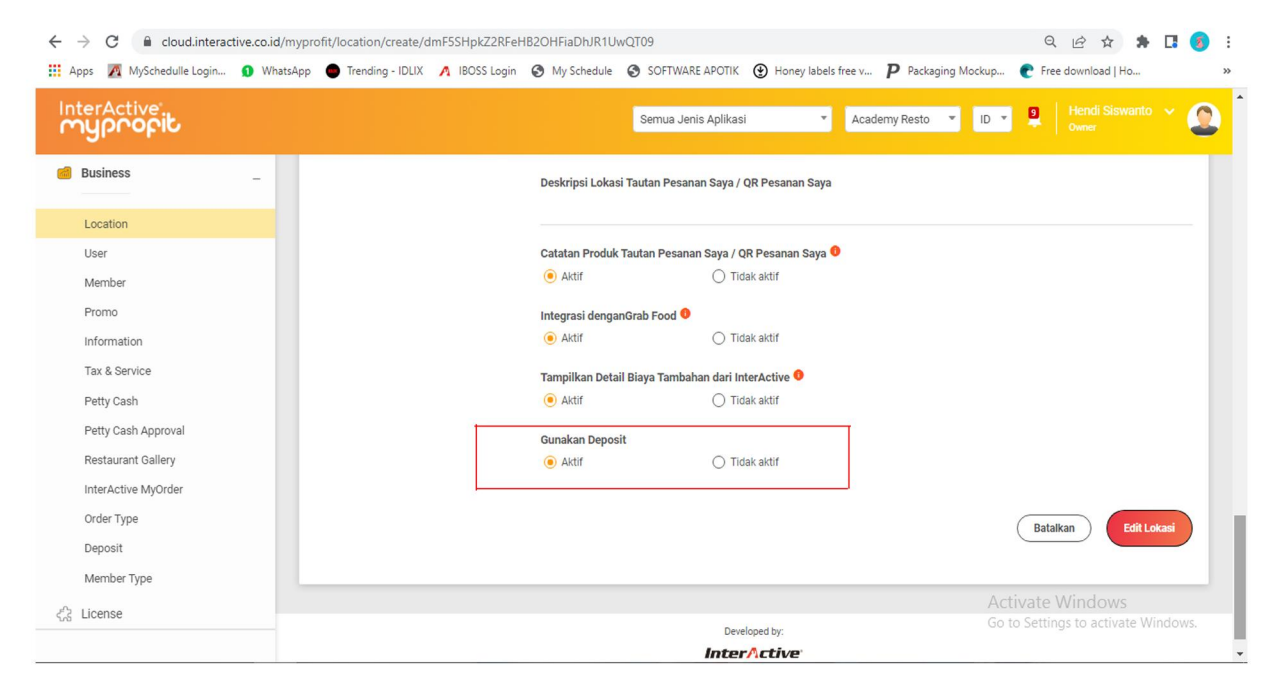

2. Selanjutnya beralih ke halaman hungryline, klik simbol orang.

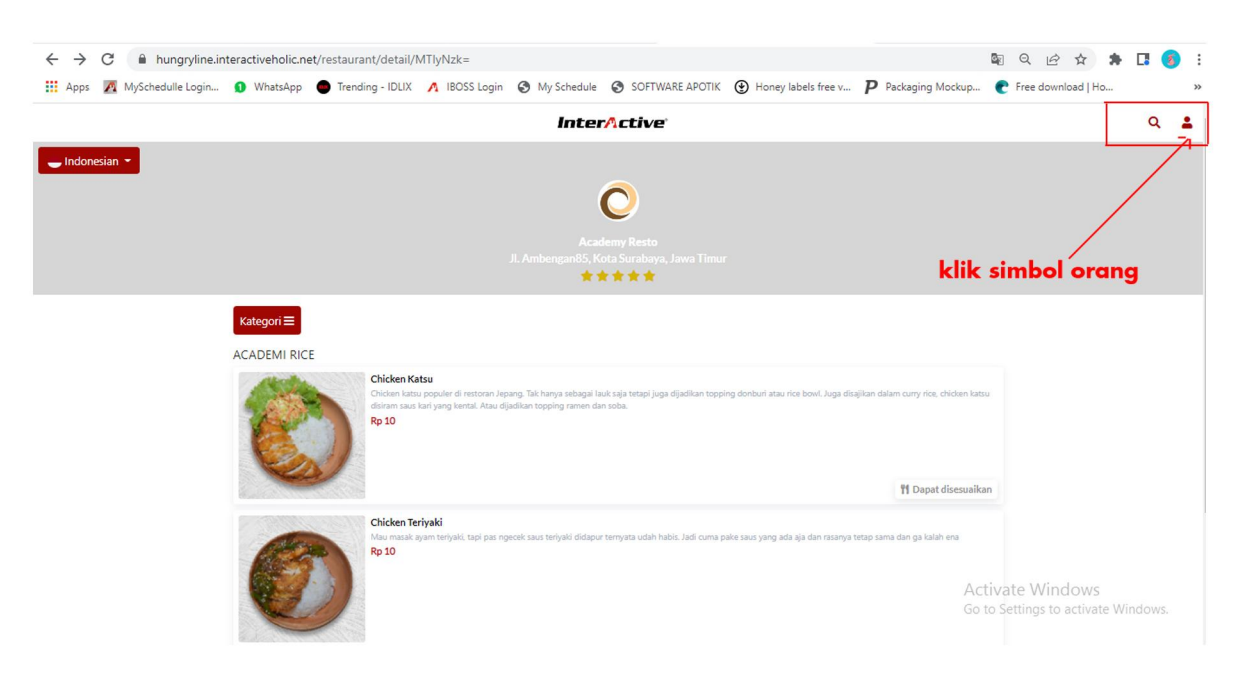

3. Tampilan menu member.

# Inter/ctive®

| $\leftrightarrow$ |      | ×         | hungryline.ir   | ntera | ctiveholic.ne | t/site/log | gin          |       |             |          |                       |         |                            |                   |   |          |         | 0-        |     | Q   | e     | ☆         |    | 6 |
|-------------------|------|-----------|-----------------|-------|---------------|------------|--------------|-------|-------------|----------|-----------------------|---------|----------------------------|-------------------|---|----------|---------|-----------|-----|-----|-------|-----------|----|---|
| Apps              | s    | 🗛 Му      | Schedulle Login | Ø     | WhatsApp      | Tren       | ding - IDLIX | Λ     | IBOSS Login | 0        | My Schedule           | 0       | SOFTWARE APOTIK            | Honey labels free | / | <b>P</b> | ckaging | Mockup.   | . ( | Fre | e dow | nload   H | +o |   |
| ikun And          | da t | telah dia | aktifkan        |       |               |            |              |       |             |          |                       |         |                            |                   |   |          |         |           |     |     |       |           |    |   |
|                   |      |           |                 |       |               |            |              |       |             |          |                       | Mas     | suk                        |                   |   |          |         |           |     |     |       |           |    |   |
|                   |      |           |                 |       |               |            |              |       |             |          |                       |         |                            |                   |   |          |         |           |     |     |       |           |    |   |
|                   |      |           |                 |       |               |            |              |       |             |          | Inte                  | rA      | ctive                      |                   |   |          |         |           |     |     |       |           |    |   |
|                   |      |           |                 |       |               |            |              |       | Data And    | a bersif | lat rahasia, kami har | туа тет | ibutuhkannya untuk keperlu | an transaksi.     |   |          |         |           |     |     |       |           |    |   |
|                   |      |           |                 |       |               |            |              |       |             |          |                       |         |                            |                   |   |          |         |           |     |     |       |           |    |   |
|                   |      |           |                 |       | G Mas         | uk denga   | n Google     |       |             |          |                       |         |                            |                   |   |          |         |           |     |     |       |           |    |   |
|                   |      |           |                 |       | 🖂 Mas         | uk denga   | n Email      |       |             |          |                       |         |                            |                   |   |          |         |           |     |     |       |           |    |   |
|                   |      |           |                 |       |               |            |              |       |             |          | _                     | -       |                            |                   |   |          |         |           |     |     |       |           |    |   |
|                   |      |           |                 |       | 🤳 Mas         | uk denga   | n Nomor Te   | lepon |             |          |                       |         |                            |                   |   |          |         |           |     |     |       |           |    |   |
|                   |      |           |                 |       | Nemerteler    |            |              |       |             |          |                       |         |                            |                   |   |          |         |           |     |     |       |           |    |   |
|                   |      |           |                 |       | ID   +62 *    | 87822333   | 344          |       |             |          |                       |         |                            |                   |   |          |         |           |     |     |       |           |    |   |
|                   |      |           |                 |       | Kata sandi    |            |              |       |             |          |                       |         |                            |                   |   |          |         |           |     |     |       |           |    |   |
|                   |      |           |                 |       |               |            |              |       |             |          |                       |         |                            |                   |   |          |         | ۲         |     |     |       |           |    |   |
|                   |      |           |                 |       | Remembe       | r Me       |              |       |             |          |                       |         |                            |                   |   |          |         |           | -   |     |       |           |    |   |
|                   |      |           |                 |       |               |            |              |       |             |          |                       |         |                            |                   |   |          | Lupa k  | kata sand | li  |     |       |           |    |   |
|                   |      |           |                 |       |               |            |              |       |             |          |                       | Logi    | in                         |                   |   |          |         | A         |     |     |       |           |    |   |
|                   |      |           |                 |       |               |            |              |       |             |          |                       | Daft    | ar                         |                   |   |          |         | G         |     |     |       | ac        |    |   |
|                   |      |           |                 |       | 1             |            |              |       |             |          |                       |         |                            |                   |   |          |         |           | 1   |     |       |           |    |   |

4. Klik Tombol Login.

| Apps 🗖 MySche | dulle Login | 2 WhatsApp                                              | Trending - IDLIX | \Lambda IBOSS Login | My Schedule | SOFTWARE APOTIK | Honey labels free v | <b>P</b> Packaging Mockup | 🕐 Fre | e download | d   Ho |  |
|---------------|-------------|---------------------------------------------------------|------------------|---------------------|-------------|-----------------|---------------------|---------------------------|-------|------------|--------|--|
|               |             |                                                         |                  |                     | F           | rofil kamu      |                     |                           |       |            |        |  |
|               |             | Nama lengka<br>ALLI DAE<br>Email<br>Telepon<br>+6287822 | p<br>233344      |                     |             |                 |                     |                           |       |            |        |  |
|               |             | Deposit<br>O                                            |                  |                     |             |                 |                     |                           |       |            |        |  |
|               |             |                                                         |                  |                     | Ec          | lit Data Anda   |                     |                           | J     |            |        |  |
|               |             |                                                         |                  |                     | sej         | arah transaksi  |                     |                           | ]     |            |        |  |
|               |             |                                                         |                  |                     |             | Diskon          |                     |                           | ]     |            |        |  |
|               |             |                                                         |                  |                     | DE          | POSIT TOP UP    |                     |                           | ]     |            |        |  |
|               |             |                                                         |                  |                     | DE          | POSIT TOP UP    |                     |                           | J     |            |        |  |
|               |             |                                                         |                  |                     |             | Keluar          |                     |                           |       |            |        |  |

5. Klik Tombol Deposit top up, selanjutnya masukan nominal uang sebagai deposit awal.

| ← → C 🔒 hungryline.interac | tiveholic.net/acco<br>WhatsApp • Tr                               | unt/index<br>ending - IDLIX 🖌 | BOSS Login | My Schedule | SOFTWARE APOTIK             | Honey labels free v | <b>P</b> Packaging Mockup | © Free download   H | * <b>[</b> | 3 |
|----------------------------|-------------------------------------------------------------------|-------------------------------|------------|-------------|-----------------------------|---------------------|---------------------------|---------------------|------------|---|
| ×                          |                                                                   |                               |            | Р           | rofil kamu                  |                     |                           |                     |            |   |
|                            | Nama langkap<br>ALLIDAE<br>Emait<br>+628762233344<br>Deposit<br>0 | 250                           | xxq        | Masuk       | tkan jumlah top<br>Bataikan | up                  |                           |                     |            |   |
|                            |                                                                   |                               |            |             | Keluar                      |                     |                           |                     |            |   |
|                            |                                                                   |                               |            |             |                             |                     |                           |                     |            |   |

6. Klik Tombol OK.

7. Pilih Payment untuk dilakukan Top Up deposit.

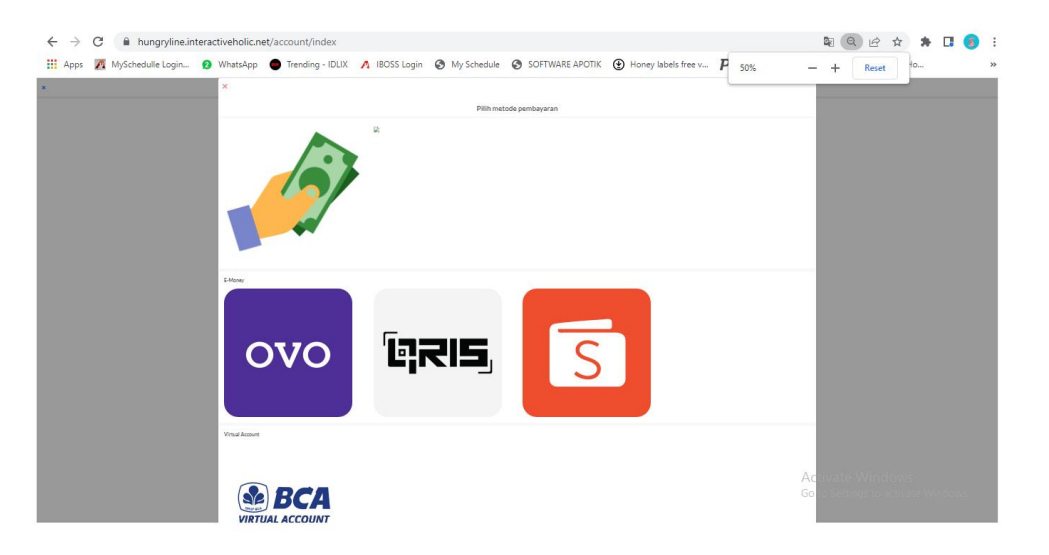

8. Kembali ke halaman hungryline, status tertulis PENDING atau tertunda.

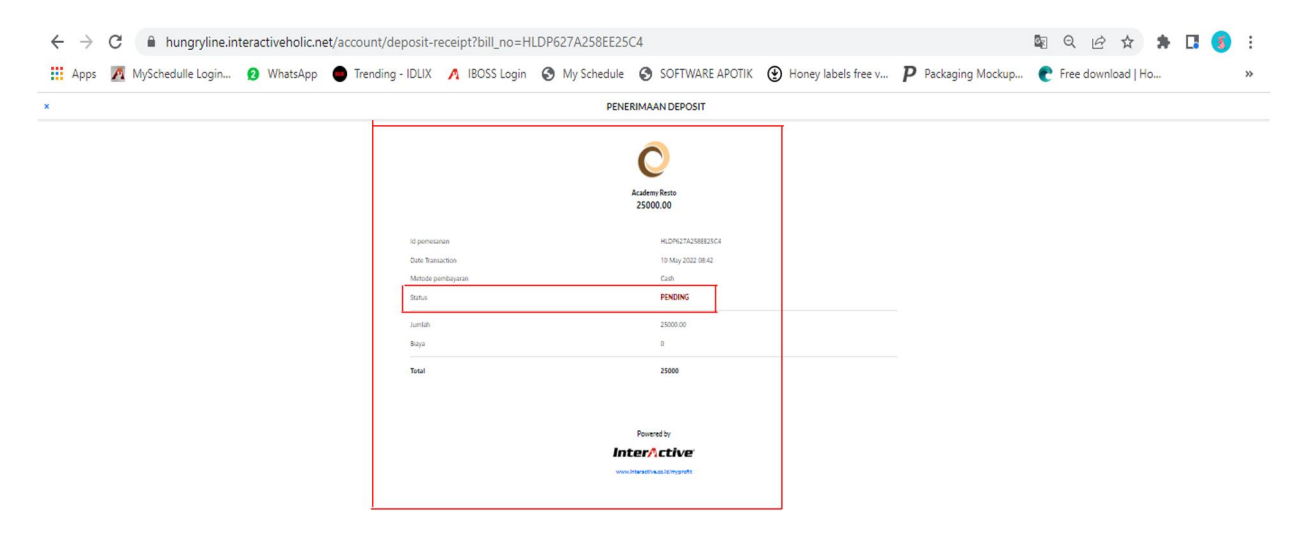

9. Selesai.

#### **MELUNASI TOP UP DEPOSIT**

1. Kembali ke halaman backoffice myProfit, pilih Bussines -> Deposit.

| Apps 🛛 MySchedulle Login 😢 W                                                                                           | WhatsApp 🕒 Trending - IDLIX 🕂 IBOSS | Login 🔇 I | /ly Schedule 🔇 SOFTWARE APOTIK | ٢  | Honey labels free v ${m P}$   | Packaging Mocku | o 🕐 F     | Free download   H | 0          |   |
|----------------------------------------------------------------------------------------------------|-------------------------------------|-----------|--------------------------------|----|-------------------------------|-----------------|-----------|-------------------|------------|---|
| nterActive<br>Nypropib                                                                                                 |                                     |           | Semua Jenis Aplikas            | ŝİ | <ul> <li>Academy R</li> </ul> | esto 🔻 ID       | •         |                   |            | 4 |
| Business _                                                                                                    | Daftar Setoran                      |           |                                |    |                               |                 |           |                   |            |   |
| Location                                                                                                    |                                     |           |                                |    |                               |                 |           |                   |            |   |
| User                                                                                                    |                                     |           |                                |    |                               |                 | Search by | y Member Name     | / Location |   |
| Member                                                                                                    |                                     |           |                                |    |                               |                 |           |                   |            |   |
| Promo                                                                                                    | a contra                            |           |                                |    |                               |                 |           |                   | <u> </u>   |   |
| Information                                                                                                    | Nama Anggota                        | ţ₹        | Nama lokasi                    |    | Jumlah Deposit                |                 |           | Tindakan          |            |   |
| Tax & Service                                                                                                    | ALLI DAE                            |           | Academy Resto                  |    | Rp. 0                         |                 |           | 0                 |            |   |
|                                                                                                    |                                     |           |                                |    |                               |                 |           |                   |            |   |
| Petty Cash                                                                                                    |                                     |           |                                |    |                               |                 |           |                   |            |   |
| Petty Cash<br>Petty Cash Approval                                                                                      | Showing 1 to 1 of 1 entries         |           |                                |    |                               |                 |           |                   |            |   |
| Petty Cash<br>Petty Cash Approval<br>Restaurant Gallery                                                                | Showing 1 to 1 of 1 entries         |           |                                |    |                               |                 |           |                   |            |   |
| Petty Cash<br>Petty Cash Approval<br>Restaurant Gallery<br>InterActive MyOrder                                         | Showing 1 to 1 of 1 entries         |           |                                |    |                               |                 |           | _                 | _          |   |
| Petty Cash<br>Petty Cash Approval<br>Restaurant Gallery<br>InterActive MyOrder<br>Order Type                           | Showing 1 to 1 of 1 entries         |           |                                |    |                               | _               |           |                   |            |   |
| Petty Cash<br>Petty Cash Approval<br>Restaurant Gallery<br>InterActive MyOrder<br>Order Type<br>Deposit                | Showing 1 to 1 of 1 entries         |           |                                |    |                               |                 | _         |                   |            |   |
| Petty Cash<br>Petty Cash Approval<br>Restaurant Gallery<br>InterActive MyOrder<br>Order Type<br>Deposit<br>Member Type | Showing 1 to 1 of 1 entries         |           |                                |    |                               |                 |           |                   |            |   |

2. Pada kolom tindakan terdapat tanda warna biru, klik tanda tersebut.

| ← → C 🔒 cloud.interac | tive.co.id/my | profit/deposit/history/171 | 02593463   | 3634021/12279/0    | <b>A</b> community and |     |                      | D         |               | Q        | ßı                            | * *                | [] (       | <b>6</b> : |
|-----------------------|---------------|----------------------------|------------|--------------------|------------------------|-----|----------------------|-----------|---------------|----------|-------------------------------|--------------------|------------|------------|
|                       | 2 WhatsAp     | pp Trending - IDLIX        | M IBOSS L  | ogin 💽 My Schedule | Semua Jenis Aplik      | asi | Thoney labels free v | demy Rest | to 👻 ID 🔻     | Pres     | e downloa<br>Hendi S<br>Owner | d   Ho<br>Siswanto | <b>č</b> ( | 。<br>2     |
| Dashboard             |               | Daftar Riwayat             | Seto       | ran                |                        |     |                      |           |               |          |                               |                    |            |            |
| Report                | +             | 🖶 4 May 2022 - 10          | May 202    | 2 🗸                |                        |     |                      |           |               |          |                               |                    |            |            |
| Product               | +             |                            |            |                    |                        |     |                      |           |               |          |                               |                    |            |            |
| inventory             | +             | Tanggal Diciptakan         | <u>↓</u> ≜ | Nama lokasi        | Kode Deposit           | 11  | Status Setoran       | ţţ.       | Jumlah Deposi | t        | .t Tin                        | dakan              | 11         |            |
| Business              | +             | 2022-05-10 08:42:54        |            | Academy Resto      | DEBIT                  |     | PENDING              |           |               | Rp. 25.0 | 000                           | ● ⊘                |            |            |
| د License             |               |                            |            |                    |                        |     |                      | Total     | Rp.           |          | 0                             |                    |            |            |
| <li>Setting</li>      | +             |                            |            |                    |                        |     |                      |           |               |          |                               |                    |            |            |
| 🗓 Tutorial            |               |                            |            |                    |                        |     |                      |           |               |          |                               |                    |            |            |
| 〔⑦ Help               |               |                            |            |                    |                        |     |                      |           |               |          |                               |                    |            |            |
| (i) About us          |               |                            |            |                    |                        |     |                      |           | Ac            | tivate ' | Windo                         |                    |            |            |
|                       |               |                            |            |                    |                        |     |                      |           |               |          |                               |                    |            |            |

3. Klik tanda centang Biru, dan menampilkan detail transaksi Seperti gambar dibawah ini.

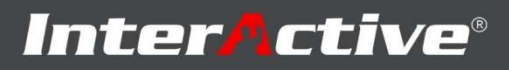

| $\leftrightarrow$ $\rightarrow$ C $\textcircled{a}$ cloud.inte | ractive.co.id/myp | rofit/deposit/history/17102593463634021/122 | 279/0                                    |                                     | ९ 🖻 🛊 🖪 🧑 :                                             |
|----------------------------------------------------------------|-------------------|---------------------------------------------|------------------------------------------|-------------------------------------|---------------------------------------------------------|
| 🚻 Apps 🛛 MySchedulle Login                                     | n 👩 WhatsApp      | Trending - IDLIX A IBOSS Login S M          | y Schedule 🔇 SOFTWARE APOTIK             | ⊕ Honey labels free v P Packaging N | lockup 🕐 Free download   Ho »                           |
| InterActive<br>Mypropit                                        |                   |                                             | 25000.00<br>DEBIT<br>2022-05-10 08:42:54 |                                     | D V P Hendi Stawanto V O                                |
| Report                                                         | +                 |                                             | 2022-00-10-00.42.04                      |                                     |                                                         |
| Product                                                        | +                 |                                             | Detil transaksi                          |                                     |                                                         |
| E Inventory                                                    | +                 | Id pemesanan                                |                                          | HLDP627A258EE25C4                   | eposit <u>I</u> † Tindakan <u>I</u> †                   |
| 🖾 Business                                                     | +                 | Status                                      |                                          | PENDING                             | Rp. 25.000                                              |
| ද්~ි License                                                   |                   | Metode pembayaran                           |                                          | Cash                                | 0                                                       |
| Setting                                                        | +                 | Jumlah                                      |                                          | 25000.00                            |                                                         |
| 🛍 Tutorial                                                     |                   | Total                                       |                                          | 25000.00                            |                                                         |
| () Help                                                        |                   |                                             |                                          |                                     |                                                         |
| (i) About us                                                   |                   |                                             |                                          | Batalkan                            | Activate Windows<br>Go to Settings to activate Windows. |
|                                                                |                   |                                             | Devel                                    | oped by:                            |                                                         |

4. Status setoran menjadi "Paid". dan jumlah deposit juga di tampilkan pada

| $\leftrightarrow$ $\rightarrow$ C $\textcircled{a}$ cloud.interaction | ive.co.id/my | /profit/deposit/history/171025934 | 53634021/12279/0    |                      |                                    |                 | QE         | * 🖈 🛊      |     | 5  |
|-----------------------------------------------------------------------|--------------|-----------------------------------|---------------------|----------------------|------------------------------------|-----------------|------------|------------|-----|----|
| Apps 🧖 MySchedulle Login                                              | WhatsA       | pp 🕒 Trending - IDLIX 🕂 IBOSS     | Login 🔇 My Schedule | SOFTWARE APOTIK      | ) Honey labels free v <b>P</b> Pao | kaging Mockup 🦿 | Free dow   | nload   Ho |     | >> |
| InterActive<br>Mypropib                                               |              |                                   |                     | Semua Jenis Aplikasi | <ul> <li>Academy Rest</li> </ul>   | o ▼ ID ▼        | 9 He<br>Ow |            | ľ ( | 2  |
| Dashboard                                                             |              | Daftar Riwayat Sete               | oran                |                      |                                    |                 |            |            |     |    |
| Report                                                                | +            | 📅 4 May 2022 - 10 May 20          | 22 🗸                |                      |                                    |                 |            |            |     |    |
| Product                                                               | +            |                                   |                     |                      |                                    |                 |            |            |     |    |
| 🖹 Inventory                                                           | +            | Tanggal Diciptakan                | Nama lokasi         | Kode Deposit         | Status Setoran                     | Jumlah Deposit  | It         | Tindakan   | J1  |    |
| d Business                                                            | +            | 2022-05-10 08:42:54               | Academy Resto       | DEBIT                | PAID                               | Rp              | . 25.000   | 0          |     |    |
| <ns license="" ℓ<sup="">∩s License</ns>                               |              |                                   |                     |                      | Total                              | Rp.             | 25.000     |            |     |    |
| Setting                                                               | +            |                                   |                     |                      |                                    |                 |            |            |     |    |
| 🕅 Tutorial                                                            |              |                                   |                     |                      |                                    |                 |            |            |     |    |

5. Kembali ke halaman hungryline, status yang sebelumnya notpaid sekarang menjadi paid.

| Apps M | MySchedulle Login 😰 WhatsApp | Trending - IDLIX | A IBOSS Login | My Schedule | SOFTWARE AP           | OTIK 🕑 Honey labels free | v P Packaging Mocku | /p 🕐 Free download   Ho |  |
|--------|------------------------------|------------------|---------------|-------------|-----------------------|--------------------------|---------------------|-------------------------|--|
|        |                              |                  |               | PENE        | RIMAAN DEPOSIT        |                          |                     |                         |  |
|        |                              |                  |               |             | Academy Re<br>25000.0 | sto<br>0                 |                     |                         |  |
|        | ld pemesanan                 |                  |               |             | н                     | .DP627A258EE25C4         |                     |                         |  |
|        | Date Transaction             |                  |               |             | 10                    | May 2022 08:42           |                     |                         |  |
|        | Metode pembayaran            |                  |               |             | G                     | ish                      |                     |                         |  |
| I      | Status                       |                  |               |             | P                     | UD                       |                     |                         |  |
| -      | Jumlah                       |                  |               |             | 25                    | 000.00                   |                     |                         |  |
|        | Biaya                        |                  |               |             | 0                     |                          |                     |                         |  |
|        | Total                        |                  |               |             | 25                    | 000                      |                     |                         |  |
|        |                              |                  |               |             |                       |                          |                     |                         |  |
|        |                              |                  |               |             | Powered b             | н                        |                     |                         |  |
|        |                              |                  |               | Ir          | nter <u>A</u> c       | tive                     |                     |                         |  |
|        |                              |                  |               |             |                       |                          |                     |                         |  |

6. Selesai.

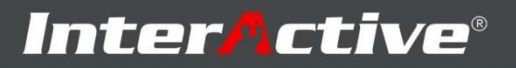

#### TRANSAKSI PEMBELIAN SERTA PEMBAYARAN MENGGUNAKAN DEPOSIT

1. Kembali ke halaman Hungryline, serta lakukan order menu. Login terlebih dahulu.

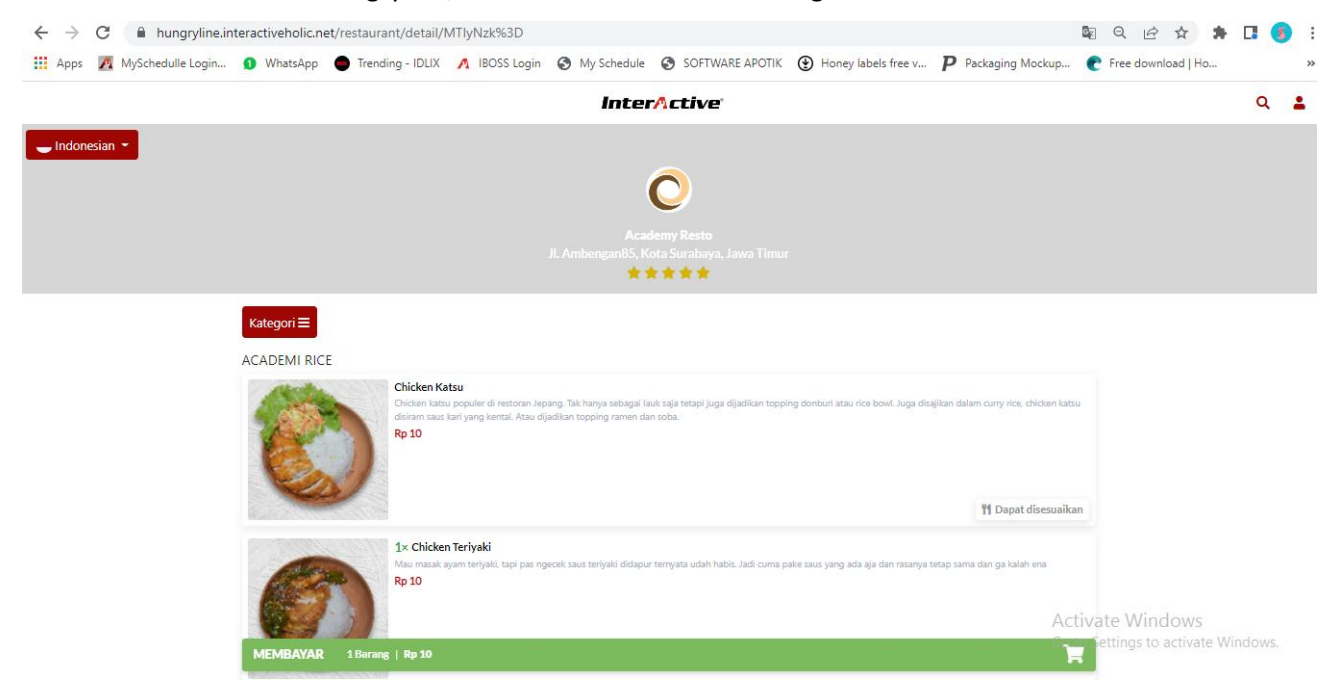

2. Lakukan proses pembayaran.

| ← → C                                                                                                    | ରୁ ଷ୍ଟେ 🕁 🖈 🖪 🧕                                        |
|----------------------------------------------------------------------------------------------------|--------------------------------------------------------|
| 🛗 Apps 🔏 MySchedulle Login 🗿 WhatsApp 🌘 Trending - IDLIX 🔥 IBOSS Login 📀 My Schedule 🥱 SOFTWARE APOTIK 😍 Honey labels free v | P Packaging Mockup 🕐 Free download   Ho                |
| ← Keranjang                                                                                                    | Tambahkan Barang                                       |
| Jenis pesanan (Pilih satu)                                                                                                   |                                                        |
| Makan di tempat Bawa pulang Pengiriman                                                                                       |                                                        |
| Kapan Anda ingin memproses pesanan Anda?                                                                                     |                                                        |
| Sekarang                                                                                                    | Nanti                                                  |
| Memesan barang (1)<br>1 Chicken Teriyaki<br>(Rp 10)<br>Edit Renow                                                            | Rp                                                     |
| Tambahkan catatan (opsional)                                                                                                 | 0/1                                                    |
| 3 Promo tensedia<br>Pilith Promo                                                                                             |                                                        |
| Total                                                                                                    | Activate Windows<br>Gu to Settings to activate Windows |
| MEMBAYAR                                                                                                    |                                                        |

3. Klik tombol membayar, berikutnya akan menampilkan type pembayaran.

# Inter/ctive®

| Fagar Anda ingis non-processor program Acula?                                                                                                    |                                                                                                    |                                                       |
|----------------------------------------------------------------------------------------------------|----------------------------------------------------------------------------------------------------|-------------------------------------------------------|
|                                                                                                    | Server Server Serve |                                                       |
| San an an                                                                                                    |                                                                                                    |                                                       |
| Mermanberag(2)                                                                                                    |                                                                                                    |                                                       |
| ( Choler Tertail<br>(2+10)                                                                                                    | x                                                                                                    | Re til                                                |
| The Association of the Association of the Associati |                                                                                                    |                                                       |
|                                                                                                    | Pilih metode penbayaran                                                                                                    |                                                       |
| Tensorian canad lopinoli                                                                                                    |                                                                                                    |                                                       |
|                                                                                                    |                                                                                                    | 1                                                     |
|                                                                                                    |                                                                                                    |                                                       |
| 1 Maria Internetio                                                                                                    |                                                                                                    |                                                       |
| All Trans                                                                                                    |                                                                                                    |                                                       |
|                                                                                                    |                                                                                                    |                                                       |
| tour antexes                                                                                                    |                                                                                                    |                                                       |
| Tatlet                                                                                                    |                                                                                                    | 14.4                                                  |
| Real System (Fig.                                                                                                    |                                                                                                    |                                                       |
| Tot 25<br>Recompose                                                                                                    |                                                                                                    | 145<br>147                                            |
|                                                                                                    |                                                                                                    |                                                       |
|                                                                                                    |                                                                                                    |                                                       |
| Text                                                                                                    |                                                                                                    | 19 H                                                  |
|                                                                                                    |                                                                                                    |                                                       |
|                                                                                                    |                                                                                                    |                                                       |
|                                                                                                    |                                                                                                    |                                                       |
|                                                                                                    | 8-Anney                                                                                                    |                                                       |
|                                                                                                    |                                                                                                    |                                                       |
|                                                                                                    |                                                                                                    |                                                       |
|                                                                                                    |                                                                                                    |                                                       |
|                                                                                                    |                                                                                                    |                                                       |
|                                                                                                    |                                                                                                    |                                                       |
|                                                                                                    |                                                                                                    |                                                       |
|                                                                                                    |                                                                                                    |                                                       |
|                                                                                                    |                                                                                                    |                                                       |
|                                                                                                    |                                                                                                    |                                                       |
|                                                                                                    |                                                                                                    |                                                       |
|                                                                                                    | Votat Associ                                                                                                    |                                                       |
|                                                                                                    |                                                                                                    |                                                       |
|                                                                                                    |                                                                                                    |                                                       |
|                                                                                                    |                                                                                                    |                                                       |
|                                                                                                    |                                                                                                    | and the fille of the film of the second               |
|                                                                                                    | SE BCA                                                                                                    | ACTIVATE WINDOWS                                      |
|                                                                                                    | VIDTIALASCOUNT                                                                                                    | Constant Construction and and a set of the set of the |
|                                                                                                    | TRI OL ACCOUT                                                                                                    | onno sennysto attivate windowa                        |
|                                                                                                    |                                                                                                    |                                                       |
|                                                                                                    |                                                                                                    |                                                       |

4. Klik pembayaran deposit dengan simbol uang koin di atas.

| ang |                                                                                     | Nanti |
|-----|-------------------------------------------------------------------------------------|-------|
|     | Apakah Anda yakin pesanan Anda benar dan membayar<br>dengan Deposit?<br>Batalkan OK |       |

#### 5. Klik Tombol OK

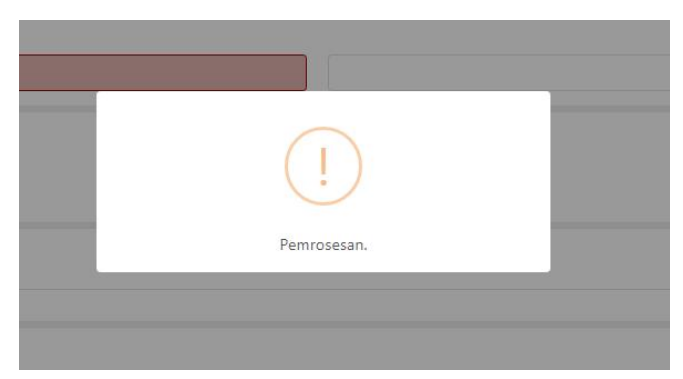

6. Transaksi sedang di lakukan Pemrosesan data. Dan transaksi sudh berhasil dilakukan.

| $\leftrightarrow \rightarrow C$ $$ hu | ngryline.interactiveholic.net/site/thank-you?bill_no=HL-1227 | 79AD-627B78A21DCB7                                | A SECTION - CONTRACTOR SECTION      | R Q & A 🖡 🖪 🧕        |
|---------------------------------------|--------------------------------------------------------------|---------------------------------------------------|-------------------------------------|----------------------|
| Apps 👧 MySchedu                       | lle Login 🕦 WhatsApp 🔵 Trending - IDLIX 🥂 IBOSS Log          | gin 🕥 My Schedule 🔇 SOFTWARE APOTIK 🕑 Honey label | ls free v <b>P</b> Packaging Mockup | C Free download   Ho |
|                                       |                                                              | Resi                                              |                                     |                      |
|                                       |                                                              | 0                                                 |                                     |                      |
|                                       |                                                              | <b>U</b>                                          |                                     |                      |
|                                       |                                                              | Academy Resto<br>Jl. Ambengan85                   |                                     |                      |
|                                       | Pelanggan                                                    | Tanggal Makan                                     |                                     |                      |
|                                       | ALLI DAE                                                     | 11 May 2022 15:49                                 |                                     |                      |
|                                       | Jenis pesanan<br>Dine In                                     | meja                                              |                                     |                      |
|                                       | Kode transaksi                                               | Waktu Transaksi                                   |                                     |                      |
|                                       | 627B78A21DCB7                                                | 15:49:38                                          |                                     |                      |
|                                       | Pambayaran                                                   | Status                                            |                                     |                      |
|                                       | Deposit                                                      | PAID                                              |                                     |                      |
|                                       | Detail pesanan                                               |                                                   |                                     |                      |
|                                       | 1 x Chicken Teriyaki                                         |                                                   | F                                   | tp 10                |
|                                       |                                                              |                                                   | SubTotal F                          | Rp 10                |
|                                       |                                                              |                                                   | Pajak                               | Rp 0                 |

### 7. Bisa lakukan pengecekan dihalaman profil via hungryline apakah dana deposit yang di gunakan berkurang.

| Apps 🧖 MySchedulle Login | 1 WhatsApp                        | Trending - IDLIX | 🕂 IBOSS Login | My Schedule | SOFTWARE APOTIK | Honey labels free v | <b>P</b> Packaging Mockup | e | Free dow | nload   Ho |  |
|--------------------------|-----------------------------------|------------------|---------------|-------------|-----------------|---------------------|---------------------------|---|----------|------------|--|
|                          |                                   |                  |               | P           | rofil kamu      |                     | -                         |   |          |            |  |
|                          | Nama lengkap<br>ALLI DAE<br>Email |                  |               |             |                 |                     |                           |   |          |            |  |
|                          | Telepon<br>+628782233344          |                  |               |             |                 |                     |                           |   |          |            |  |
|                          | 24.990                            |                  |               |             |                 |                     |                           |   |          |            |  |
|                          |                                   |                  |               | Ed          | it Data Anda    |                     |                           |   | ]        |            |  |
|                          |                                   |                  |               | seji        | arah transaksi  |                     |                           |   | ]        |            |  |
|                          |                                   |                  |               |             | Diskon          |                     |                           |   | ]        |            |  |
|                          |                                   |                  |               | DEF         | POSIT TOP UP    |                     |                           |   | ]        |            |  |
|                          |                                   |                  |               |             |                 |                     |                           |   |          |            |  |
|                          |                                   |                  |               |             | Koluar          |                     |                           |   |          |            |  |

Activate Windows Go to Settings to activate Windows

8. Selesai